To be able to debug GPU crashes (only works for Nvidia cards):

- First install Nvidia Nsight Graphics (you may have to create an nvidia account) Follow this link to download it: <u>https://developer.nvidia.com/nsight-graphics</u>
- 2) When the install is complete launch the Aftermath monitor that came with install of Nsight graphics:

| Tout Applications Documents                         | Web Plu | • • • • ×                                        |
|-----------------------------------------------------|---------|--------------------------------------------------|
| Meilleur résultat                                   |         |                                                  |
| Nsight Aftermath Monitor<br>2022.3.0<br>Application |         | ۵.                                               |
| Afficher les résultats Web                          | >       | Nsight Aftermath Monitor 2022.3.0<br>Application |
| Rechercher sur le Web                               |         |                                                  |
| 𝒫 affichage - Afficher les résultats Web            | >       |                                                  |
| ,∽ af <b>pa</b>                                     | >       | C Exécuter en tant qu'administrateur             |
| ,∕⊂ afibel                                          | >       |                                                  |
| ,∽ afer                                             | >       | - Épingler à la barre des tâches                 |
| , ∕⊂af <b>das</b>                                   | >       | Désinstaller                                     |
| ,∽ af <b>no</b> r                                   | >       |                                                  |
|                                                     | >       |                                                  |
| ,∕⊂aftral                                           | >       |                                                  |
| Documents (2+)                                      |         |                                                  |
| Dossiers (3+)                                       |         |                                                  |
| Paramètres (4+)                                     |         |                                                  |
| ,∕⊂ af                                              |         | O Ei                                             |

3) The monitor will launch minimized, click on the hidden icon arrow, and right click on the Aftermath monitor and select "Settings":

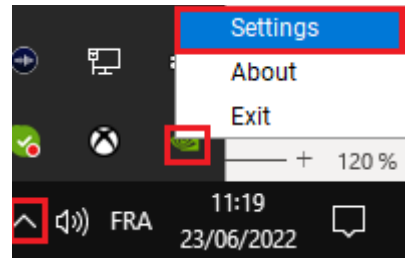

4) It will launch the Aftermath monitor settings window:

| 2 NVIDIA Nsight Aftermath Monitor                | ×                                      |
|--------------------------------------------------|----------------------------------------|
| General 📢 Aftermath Privacy                      |                                        |
| Crash Dump Directory:                            | Documents\NVIDIA Corporation\CrashDump |
| Debug Info Dump Directory:                       | Documents\NVIDIA Corporation\DebugInfo |
| Prompt to open NVIDIA Nsight Graphics on crash.: | Yes 🔹                                  |
|                                                  |                                        |
|                                                  |                                        |
|                                                  |                                        |
|                                                  |                                        |
|                                                  |                                        |
|                                                  |                                        |
|                                                  | Reset to Default                       |
|                                                  | <u>Q</u> K <u>C</u> ancel <u>Apply</u> |

Set the Crash Dump and Debug info Dump directory fields where you want, and you don't have to select "Yes" on "Prompt to open Nvidia Nsight Graphics on crash".

- 5) Then go to the "Aftermath" tab and configure it like that:
  - NVIDIA Nsight Aftermath Monitor

| General 🗣 Aftermath Privacy                                    |                                                                                                    |
|----------------------------------------------------------------|----------------------------------------------------------------------------------------------------|
| Aftermath mode:                                                | Global 🗸                                                                                                    |
| Generate Shader Debug Information:                             | Yes 👻                                                                                                    |
| Enable Resource Tracking:                                      | Yes 🔹                                                                                                    |
| Enable Call Stack Capturing:                                   | Yes 🔹                                                                                                    |
| Enable Shader Error Reporting:                                 | Yes 🔹                                                                                                    |
| Whitelist                                                      |                                                                                                    |
| Modification of th<br>Additionally, they<br>application perfor | Add Edit Remove  Sector Sector S |
|                                                                | <u>O</u> K <u>C</u> ancel <u>Apply</u>                                                                                                    |

 $\times$ 

This will make sure that Aftermath catches any GPU crashes on your computer

- 6) Now everything is ready, you can repro the crash
- 7) When you manage to repro the crash, and if it was indeed a GPU crash, go to the directory set a step 4 and a ".nv-gpudmp" should have been generated:

| ← → × ↑ 📴 > Ce PC → Documents > NVIDIA Corporation → CrashDump |    |                                                 |                  |                 |        |  |  |  |  |
|----------------------------------------------------------------|----|-------------------------------------------------|------------------|-----------------|--------|--|--|--|--|
| A Assistantida                                                 |    | Nom                                             | Modifié le 🗡     | Туре            | Taille |  |  |  |  |
| Eureau x                                                       |    | FlightSimulator-15184-20220621_112406.nv-gpudmp | 21/06/2022 11:24 | Fichier NV-GPUD | 16 Ko  |  |  |  |  |
|                                                                | 19 |                                                 |                  |                 |        |  |  |  |  |

 8) This is the file we need to debug your crash, please send it back to us with your usual dmp. (follow this page to know how to generate dump files: <u>https://devsupport.flightsimulator.com/articles/5483/how-to-report-a-bug-or-crash.html</u>)